## How to Make a One-Time

# Payment as a Guest

If you don't want to register or login to your online profile, you can make a one-time payment as a guest!

| Trom the My Utility Acco                                                                                                    | unt page, click t                                                                                                    | he "Pay Your Bill Online"                                                                                                    | button.                                                                                                    |                                                                                                    |
|----------------------------------------------------------------------------------------------------|----------------------------------------------------------------------------------------------------|----------------------------------------------------------------------------------------------------|----------------------------------------------------------------------------------------------------|----------------------------------------------------------------------------------------------------|
| City of Bellevue, WA   Utilities<br>My Utility A<br>Home * City Government * Departments *<br>English 随体中文 聚硫中文 日本                                                                                                    | CCOUNT<br>Milities<br>표 한국의 Pyccauda Españo                                                                                                    | Search                                                                                                    |                                                                                                    | BLanguage - ≡ Menu                                                                                                    |
| Utilities<br>Pay Your Utility Bill<br>Understanding Your Utility Bill<br>Utility Bill Assistance<br>Owner-Tenant Services<br>Billing Adjustments for Leaks<br>Update Your Account Information<br>Escrow Payoff Request<br>Utilities Budget and Rates<br>Utilities Billing FAQs | The City of Bellevue bills every two<br>surface water. If you have question<br>The city contracts with Republic Se<br>services. For billing or other inquir<br>(residential) or 425-546-2492 (com<br>Payment Option<br>Paying by card can be convenient,<br>can be costly and, as stewards of c<br>ways to save money. We have imp<br>cost of credit card transactions. W<br>option other than a credit card. | o months for drinking water, wastewater, and storm and<br>ns about your utility bill, call <u>425-452-6973</u> .<br>ervices for garbage, recycling, and food and yard waste<br>ies, contact Republic Services at <u>425-452-4762</u><br>mercial).<br><b>15</b><br>but that convenience comes at a price. Credit card fees<br>pur customers' dollars, we are continuously looking for<br>lemented a fee to credit card users to help recoup the<br>e encourage utility customers to choose a payment<br>ccount (no fee) | A<br>Utilities C<br>System<br>In partnership<br>city upgraded is<br>system for utili<br>account, pay a<br>up for paperle:<br>Note, you will<br>Cloud's secure | A B f X in B P<br>Philine Billing<br>with Invoice Cloud, the<br>the online billing<br>ties. You can set up an<br>nd view bills, and sign<br>ss bills.<br>be taken to Invoice<br>a website. |
| 2 You will be directed to th<br>Portal Log In page. Click<br>as Guest" hyperlink.                                                                                                    | ie Customer<br>the "Pay Bill                                                                                                    | Account Number     Last Name or Company Name     (as seen on your bill)     Service Address ZIP Code     Preferred Email Username                                                                                                    |                                                                                                    | Neighbors Helping Neighbors<br><u>Make a Donation</u>                                                                                                    |
|                                                                                                    |                                                                                                    | Password<br>Log in<br>Forgot Username or Password?<br>Reasonable Accommodation                                                                                                    | ?                                                                                                    | One Time Payment                                                                                                    |
|                                                                                                    |                                                                                                    | For alternate formats, interpreters<br>reasonable modification requests pleas<br>at least 48 hours in advance 425-452<br>(voice) or email utilities@bellevuewa.go<br>complaints regarding modifications, con<br>City of Bellevue ADA, Title VI, and B<br>Opportunity Officer<br>at ADATitleVI@bellevuewa.gov                                                                                                    | s, or<br>se phone<br>2-6932<br>gov. For<br>ntact the<br>Equal                                                                                                 | Online Forms<br>Submit an Online Form                                                                                                    |

| 3 You will be directed to the an asterisk), then click the                                      | Locate Your Account page. Cor<br>"Search Invoices" button. | nplete all required fields (marked by |
|-------------------------------------------------------------------------------------------------|------------------------------------------------------------|---------------------------------------|
| <ul> <li>Return to previous page</li> <li>Locate Your Action</li> </ul>                         | count                                                      |                                       |
| Utility Payment<br>Search our files for your invoices<br><u>Need help finding your invoice?</u> | using the fields below. Required fields are r              | narked with a *.                      |
| Account Number *                                                                                | Last Name OR Company Name *                                | Service Address Zip Code *            |
| Q Search Invoices                                                                               | Customer                                                   | 98005                                 |

(4)

You will be directed to the Search Results page. Select the desired invoices, then click the "+Add Selected Bills to Your Cart" button.

Return to previous page

### Search Results

Select invoice(s) below to make a one-time payment by adding to your cart. Need to find another invoice? Click <u>here</u> if you would like to search again.

|   | + Add        | Selected Bills to Y   | /our Cart         |                  |   |             |                    |   |                |   |                                                                           |
|---|--------------|-----------------------|-------------------|------------------|---|-------------|--------------------|---|----------------|---|---------------------------------------------------------------------------|
| ; | Show 5       | Showing 1 to          | 5 of 10 entries 2 | of 10 selected   |   |             |                    |   | «              | < | 1 2 > »                                                                   |
|   |              | Bill #                | Account<br>#      | Owner Name       | ¢ | Due<br>Date | Past Due<br>Amount | ₹ | Balance<br>Due | ¢ |                                                                           |
|   | ✓            | UB133153-<br>01212025 | 1234567           | John<br>Customer |   | 2/20/2025   | \$0.00             |   | \$98.23        |   | <ul><li>View Invoice</li><li>Related Invoices</li><li>Remind Me</li></ul> |
|   | $\checkmark$ | UB93442-<br>11192024  | 1111111           | John<br>Customer |   | 12/19/2024  | \$0.00             |   | \$52.87        |   | View Invoice<br>Related Invoices<br>Remind Me                             |
|   |              | UB54041-              | 2222222           | John             |   | 10/17/2024  | \$0.00             |   | \$0.00         |   | View Invoice                                                              |

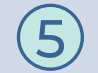

6

You will be directed to the Please review your selection page. Click the "Proceed to Payment" button.

| Please co                                 | onfirm your selection                                  | ons below. Click on Proceed to Pa                                    | ayment when you are re                             | ady to pay.                                      |                        |
|-------------------------------------------|--------------------------------------------------------|----------------------------------------------------------------------|----------------------------------------------------|--------------------------------------------------|------------------------|
| A conven<br>is availab<br><b>Type - L</b> | ilence fee of 2.95%<br>ble. Set up your pay<br>Jtility | will be applied to all payments w<br>ment preferences in your online | vhen you use a bank car<br>account or by contactin | rd to pay your bill. A NC<br>g customer service. | FEE option via e-check |
| Туре                                      | Account #                                              | Invoice #                                                            | Due Date                                           | Balance Due                                      | Options                |
| Utility                                   | 1234567                                                | UB133153-01212025                                                    | 2/20/2025                                          | \$98.23                                          | C View Invoice         |
| Utility                                   | 1111111                                                | UB93442-11192024                                                     | 12/19/2024                                         | \$52.87                                          | View Invoice           |
|                                           |                                                        |                                                                      |                                                    | Subtr                                            | stal (2 Itome) \$151 1 |

You will be directed to the Payment Options page. Select the desired payment method and payment amount, then click the "Continue to Payment Information" button.

| ~                      |         |
|------------------------|---------|
| R' G Рау ФРау весних   |         |
|                        |         |
| vould you like to pay? |         |
|                        |         |
| )                      | \$151.1 |
|                        |         |

| ,,                  |          |
|---------------------|----------|
| Invoice #           | Amount   |
| UB133153-01212025 🔀 | \$98.23  |
| UB93442-11192024 🔀  | \$52.87  |
| Subtotal            | \$151.10 |
| Service Fee*        | + \$0.00 |
| Total               | \$151.10 |
| *Fees Disclosure    |          |

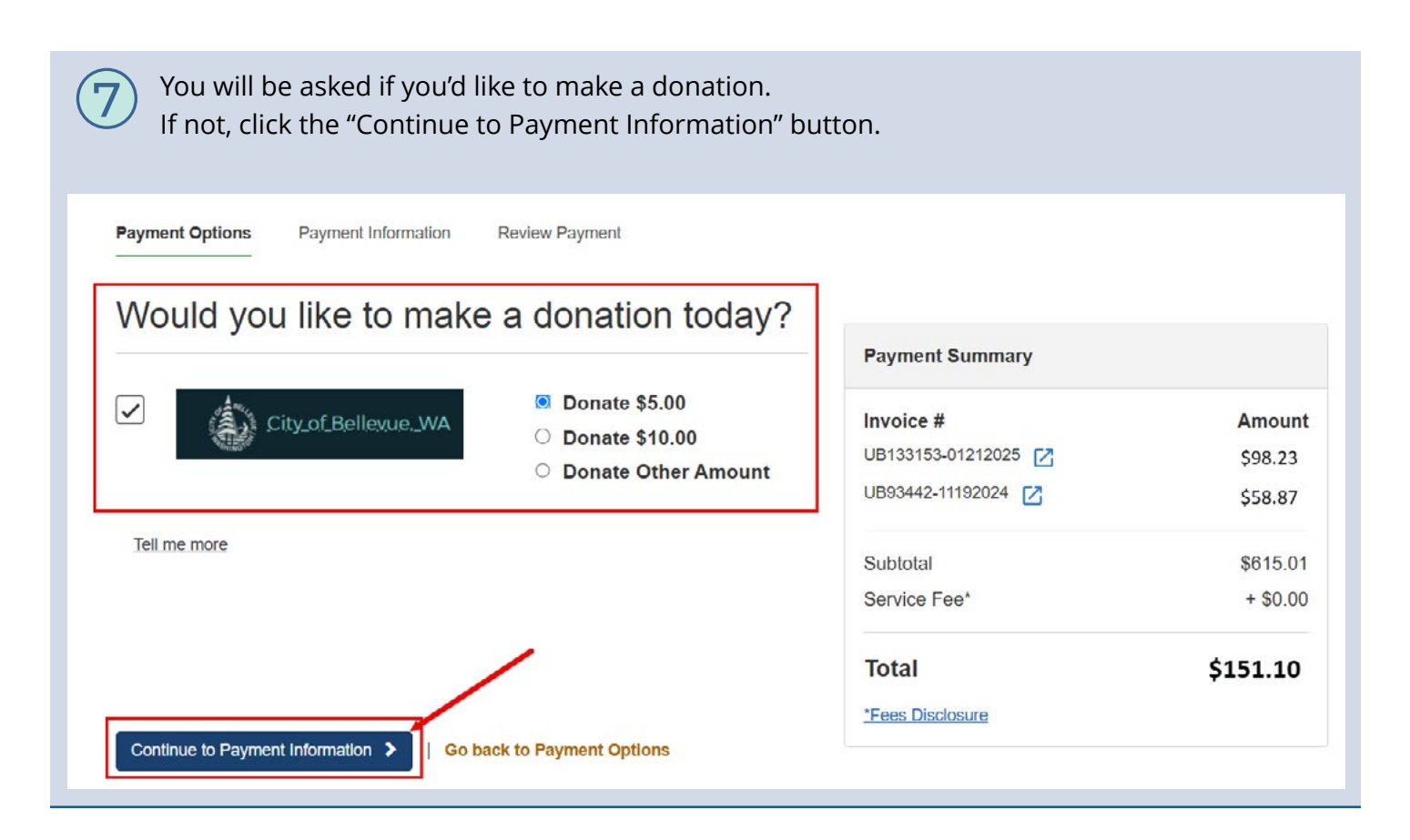

Payment Options Payment Information

on Review Payment

#### Please enter your bank information

Please fill out all fields below and click Continue to Review Payment to save your information. Need help filling out this information?

Asterisks (\*) indicate required fields.

If your water service was disconnected, please pay your bill here and call (425) 452-6973 to have your water service reconnected.

| Bank Account Holder                   | 's Name *   |        |                    |      |
|---------------------------------------|-------------|--------|--------------------|------|
| JOHN CUSTOMER                         |             |        |                    |      |
| Account Type *                        |             |        |                    |      |
| Personal - Checking                   | 1           |        |                    | -    |
| Routing # *                           |             |        |                    |      |
| 056008849                             |             |        |                    |      |
| Bank Account # *                      |             | Re-ent | ter Bank Account # | •    |
| 12345678901234                        |             | 1234   | 5678901234         |      |
| Billing Address *<br>1234 Main Street |             |        |                    |      |
| Country *                             |             |        |                    |      |
| United States                         |             |        |                    | -    |
| City *                                | State *     |        | Zip *              |      |
| BELLEVUE                              | Washington  | ~      | 98005              |      |
| Email *                               |             |        |                    | _    |
| john.custom                           | er@email.co | m      |                    | J    |
| Continue to Review                    | Payment >   | Go b   | ack to Payment Opt | ions |

| $\overline{\mathbf{O}}$ | Υοι  |
|-------------------------|------|
| 0                       | Info |

You will be directed to the Payment Information page. Complete all required fields (marked by an asterisk), then click the "Continue to Review Payment" button. You will be directed to the Review Payment page. You must agree to the Invoice Cloud Terms and Conditions, then click the "Process Payment>" button.

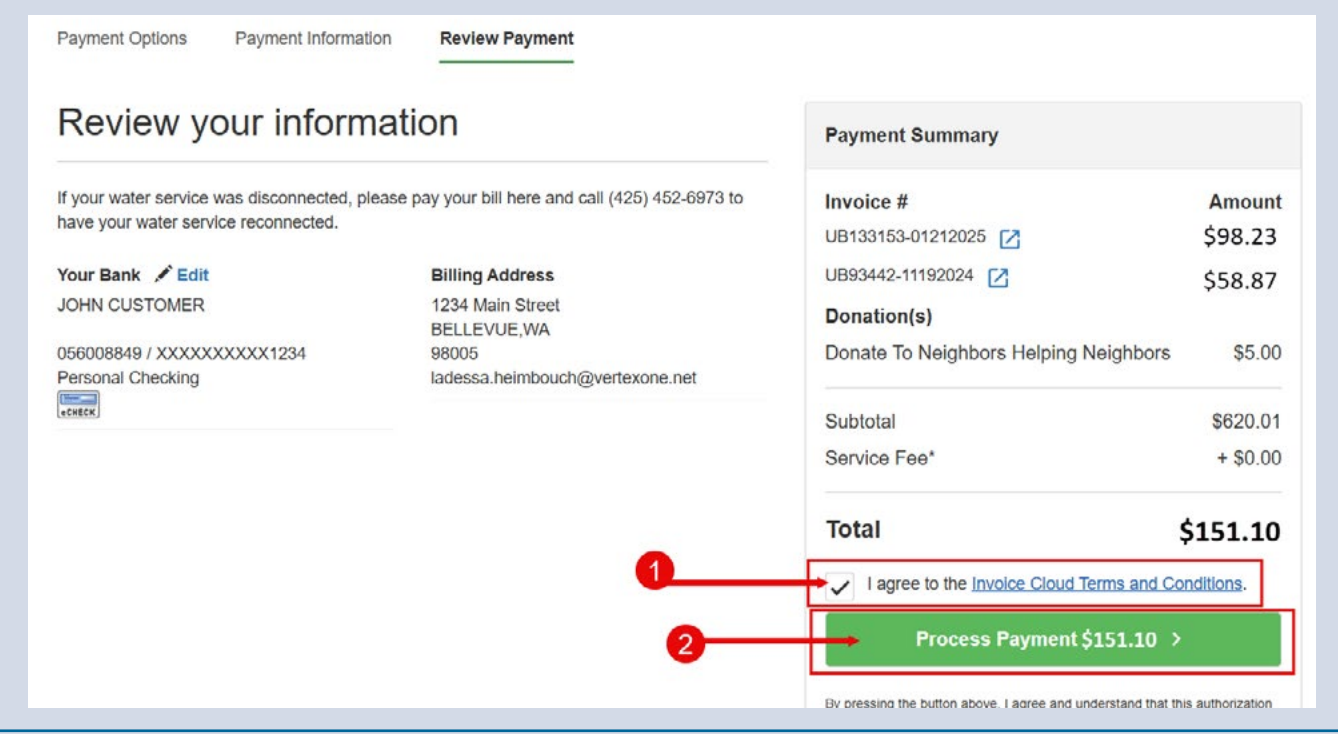

You will be directed to a confirmation page where you can print a receipt of your payment by clicking the "Print Receipt" button.

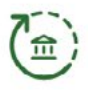

#### Payment is being processed

If you provided an email address, a receipt will be emailed to you. Please allow 1-3 business days for the payment to post to your bank account, pending your bank's approval.

If your water service was disconnected, please pay your bill here and call (425) 452-6973 to have your water service reconnected.

| Total Payment Amo | unt           | \$151.10         |
|-------------------|---------------|------------------|
| Payment Message   | PAYMENT F     | PROCESSED 317632 |
| Payment Method    | <b>益 Bank</b> | XXXXXXXXXX1234   |
| Print Receipt 🞍   | Got           | to Homepage >    |

For alternate formats, interpreters, or reasonable modification requests please phone at least 48 hours in advance 425-452-6932(voice) or email utilities@bellevuewa.gov. For complaints regarding modifications, contact the City of Bellevue ADA, Title VI, and Equal Opportunity Officer at ADATitleVI@bellevuewa.gov.

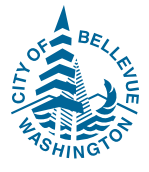

**O** 

UTL-25-47764b